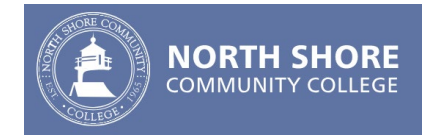

# **Clearing Cookies & Cached Images in Your Browser**

#### The easiest way to fix this is to use the following trick:

- 1. Open your Browser
- 2. Go to the login page <u>https://my.northshore.edu</u>
- 3. While on the CAS login page press the control (**CTRL**) key and the **F5** simultaneously on your keyboard. This will force a complete reload of the page and resolve your issue.

# Alternatively you can Delete Cookies and Cached Images in your browser by following the steps below.

Note: You do not need to clear your browsing history

# Some Examples:

#### Chrome

1. Select the three dots in the upper right corner

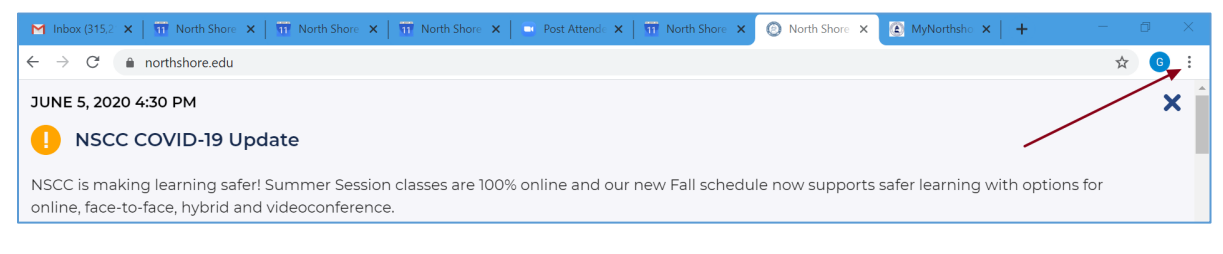

- 2. Select Settings
- 3. Select Privacy and Security then select Clear Browsing Data
- 4. Uncheck everything but Cookies and other site data & Cached images and files.

| Clear browsing data                                |                                                                          |                   |  |  |  |
|----------------------------------------------------|--------------------------------------------------------------------------|-------------------|--|--|--|
|                                                    | Basic                                                                    | Advanced          |  |  |  |
| Time range                                         | Last hour                                                                | •                 |  |  |  |
| Brows<br>51 ite<br>Down<br>1 iter<br>Cooki<br>From | sing history<br>ms<br>load history<br>es and other site data<br>30 sites |                   |  |  |  |
| Cache                                              | ed images and files<br>than 194 MB                                       | $\mathbf{X}$      |  |  |  |
| Passv<br>None                                      | vords and othe <del>r sign</del> -in data                                | a                 |  |  |  |
| n Autof                                            | ill form data                                                            |                   |  |  |  |
|                                                    |                                                                          | Cancel Clear data |  |  |  |

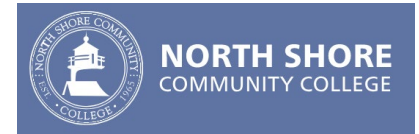

### Firefox (using latest version of Firefox Browser)

- 1. Select the Hamburger Menu in the upper right corner
- 2. Select **Options**
- 3. Select Privacy and Security from the left hand menu
- 4. Scroll down the page and locate the **Cookies and Site data** section. Select **Clear Data** the screen below will display. Check off the two options available and select **Clear**

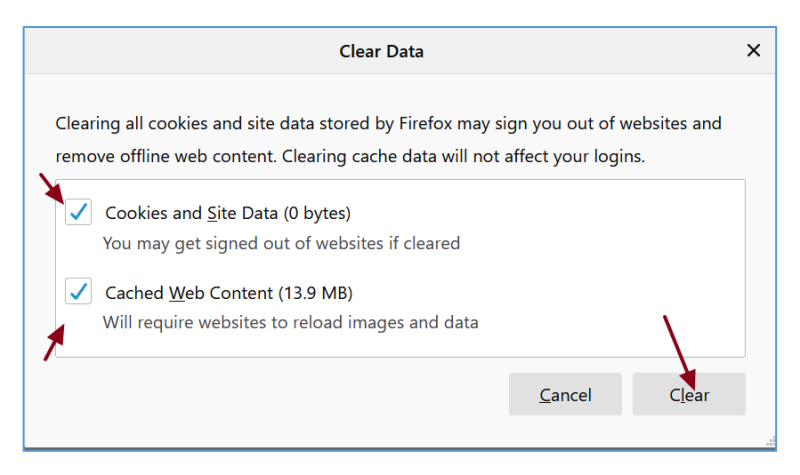

#### Microsoft Edge (Using latest version of Edge Browser)

1. Select the three dots in the upper right corner

| 💿 Find Courses   North Shore Com: X 🚳 Settings X   +  |   |      | - |   | ĸ |
|-------------------------------------------------------|---|------|---|---|---|
| ← → O A https://www.northshore.edu/courses/index.html | ☆ | մ≡   | ¢ |   |   |
| NORTH SHORE<br>COMMUNITY COLLEGE                      |   | MENU |   | ۹ | Â |

- 2. Select Settings
- 3. Select Privacy and Services
- 4. Scroll down the page and Select **Choose What to Clear** in the *Clear Browsing Data* section
- 5. Select Cookies and other site data & Cached Images and files then select the Clear now button

| Clear browsing data                                                                 |                                |  |  |  |
|-------------------------------------------------------------------------------------|--------------------------------|--|--|--|
| Time range                                                                          |                                |  |  |  |
| Last hour                                                                           | $\sim$                         |  |  |  |
| Browsing history                                                                    |                                |  |  |  |
| Download history                                                                    | I                              |  |  |  |
| Cookies and other site<br>From 2 sites. Signs you out                               | <b>data</b><br>of most sites.  |  |  |  |
| Cached images and file<br>Frees up less than 60.3 MB.<br>slowly on your next visit. | 25<br>Some sites may load more |  |  |  |
| Clear now                                                                           | Cancel                         |  |  |  |

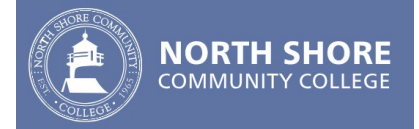

## Microsoft Internet Explorer (Using IE 11)

1. Expand the Gear icon in the upper right corner and select Internet Options

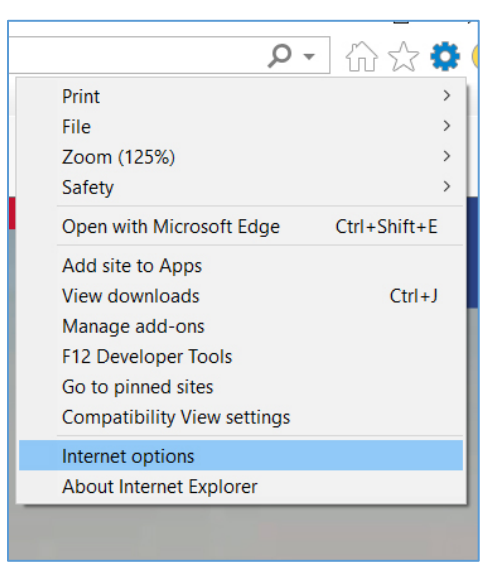

2. Under the General tab there is a section called Browsing History. Select Delete...

| Internet                                                                                | Options                    |            |            |                 |             | ?         | ×    |
|-----------------------------------------------------------------------------------------|----------------------------|------------|------------|-----------------|-------------|-----------|------|
| General                                                                                 | Security                   | Privacy    | Content    | Connections     | Programs    | Advan     | ced  |
| Home p                                                                                  | age —<br>To cre            | ate home   | e page tal | os, type each a | ddress on i | ts own l  | ine. |
| 4                                                                                       | http://www.northshore.edu/ |            |            |                 |             | ^<br>~    |      |
|                                                                                         |                            | Use c      | urrent     | Use defau       | lt Use      | new ta    | Ь    |
| Startup                                                                                 |                            |            |            |                 |             |           | -    |
| Os                                                                                      | tart with t                | abs from   | the last s | ession          |             |           |      |
| © S                                                                                     | tart with h                | nome pag   | e          |                 |             |           |      |
| Tabs –                                                                                  |                            |            |            |                 |             |           | _    |
| Chan                                                                                    | ge how w                   | ebpages    | are displa | iyed in tabs.   |             | Tabs      |      |
| Browsi                                                                                  | ng history                 |            |            |                 |             |           |      |
| Delete temporary files, history, cookies, saved passwords, and<br>web form information. |                            |            |            |                 |             |           |      |
| √ D                                                                                     | elete brov                 | vsing hist | ory on exi | t               |             |           |      |
|                                                                                         |                            |            |            | Delete          | S           | ettings   |      |
| Appear                                                                                  | ance —                     |            |            |                 |             |           | _    |
| C                                                                                       | Colors                     | Lan        | guages     | Fonts           | Acc         | essibilit | y    |
|                                                                                         |                            |            |            |                 |             |           |      |
|                                                                                         |                            |            | (          | ОК              | Cancel      | Ap        | ply  |

3. Select **Temporary Internet files and website files** as well as **Cookies and website data** then select the **Delete** button

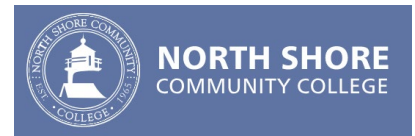

| Delete Browsing History                                                                                                    |   |  |  |  |
|----------------------------------------------------------------------------------------------------|---|--|--|--|
| Preserve Favorites website data<br>Keep cookies and temporary Internet files that enable your favorite<br>websites to retain preferences and display faster.                                                                                                    | è |  |  |  |
| Temporary Internet files and website files<br>Copies of webpages, images, and media that are saved for<br>faster viewing.                                                                                                    |   |  |  |  |
| Cookies and website data<br>Files or databases stored on your computer by websites to save<br>preferences or improve website performance.                                                                                                    |   |  |  |  |
| History<br>List of websites you have visited.                                                                                                    |   |  |  |  |
| Download History<br>List of files you have downloaded.                                                                                                    |   |  |  |  |
| Form data<br>Saved information that you have typed into forms.                                                                                                    |   |  |  |  |
| Passwords<br>Saved passwords that are automatically filled in when you sign<br>in to a website you've previously visited.                                                                                                    |   |  |  |  |
| ☐ Tracking Protection, ActiveX Filtering and Do Not Track ←<br>A list of websites excluded from filtering, data used by Tracking<br>Protection to detect where sites might automatically be sharing details<br>about your visit, and exceptions to Do Not Track requests. |   |  |  |  |
| About deleting browsing Delete Cancel                                                                                                    |   |  |  |  |

Г

٦